### Управление мультирегиональной компанией

Мультирегиональная компания включает в себя одну или несколько региональных компаний и позволяет управлять ими с одного аккаунта администратора MPK.

## Вход в регионального клиента мультирегиональной компании

Администратор MPK после авторизации попадает в интерфейс управления мультирегиональной компанией.

| СВЯЗАННЫЕ КЛИЕНТЫ |                |                       |           |                          |                       |              |             |  |  |
|-------------------|----------------|-----------------------|-----------|--------------------------|-----------------------|--------------|-------------|--|--|
| Bce               | регионы 🗸 🛛 В  | се макрорегионы 🗸     | ,         |                          |                       |              |             |  |  |
|                   |                |                       |           |                          |                       | СВЯЗАТЬ С КЛ | ИЕНТАМИ     |  |  |
|                   | Поиск по списк | У                     |           |                          |                       | Q            | 16 клиентов |  |  |
|                   | Номер счета 🔨  | Наименование компании | Номер АТС | Тариф                    | Рагион                | Макрорегион  |             |  |  |
|                   |                | 1000-0001             |           | (mpr 11, 211)            | Архангельская область | NordWest     |             |  |  |
|                   |                | 1000                  | 1000      | Territory party strapped | Архангельская область | NordWest     |             |  |  |

Для поиска нужного регионального клиента воспользуйтесь формой поиска на странице. Поиск возможен по многоканальному номеру, названию компании, номеру лицевого счета, а также по номерам клиента. Вы также можете воспользоваться сортировкой клиентов по региону и макрорегиону. Для входа в интерфейс управления Корпоративной АТС регионального клиента нажмите иконку входа напротив необходимого клиента. Вы будете направлены в раздел «Номера и отделы».

Для возвращения в интерфейс управления мультирегиональной компанией нажмите кнопку «Список клиентов» в строке меню.

П Клиент

Номера и отделы Голосовое меню Статистика Инструменты

#### ЗАПИСНАЯ КНИЖКА КЛИЕНТОВ

# Привязка региональных клиентов к мультирегиональной компании

В интерфейсе управления мультирегиональной компанией представлены региональные клиенты, привязанные к данной мультирегиональной компании.

Для того, чтобы добавить нового регионального клиента, нажмите кнопку «Связать с клиентами», в открывшейся форме введите многоканальный номер клиента и нажмите «Привязать».

**Обратите внимание:** ИНН регионального клиента и мультирегиональной компании должны совпадать.

Для того, чтобы отменить связку регионального клиента и мультирегиональной компании, нажмите кнопку «отвязать» в строке регионального клиента.

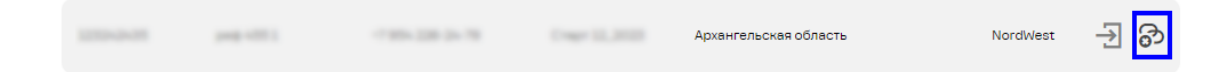

#### Управление администраторами МРК

На вкладке «Учетные записи» вы можете создавать и редактировать пользователей с ролью «администратор MPK».

## Создание учетной записи пользователей с ролью «администратор MPK»

Для создания учетной записи администратора MPK выполните следующие действия:

Шаг 1. На вкладке «Учетные записи» в интерфейсе управления мультирегиональными компаниями нажмите «Добавить пользователя».

Шаг 2. В открывшейся форме введите параметры учетной записи:

• Имя, фамилия - введите имя и фамилию пользователя. Поля обязательны для заполнения.

• Email – укажите email пользователя. Данный email будет использован для отправки данных для входа (логина и пароля), а также уведомлений об изменении этих данных.

• Логин – укажите логин пользователя. Логин может содержать латинские буквы и цифры. Максимальная длина логина – 20 символов. Поле обязательно для заполнения.

• Федеральный номер – укажите контактный телефон пользователя. Обратите внимание, что данный номер носит информационный характер и НЕ будет использоваться для звонков на АТС.

| Новый пользователь                                                                                                    |         | 0 | × |
|----------------------------------------------------------------------------------------------------|---------|---|---|
| Имя                                                                                                    | Фамилия |   |   |
| E-mail                                                                                                    | Логин   |   |   |
| Федеральный номер                                                                                                    |         |   |   |
| Для входа в сервис пользователю необходимо<br>будет пройти двухфакторную<br>аутентификацию. Для этого на указанный<br>номер телефона будет отправлен код<br>подтверждения |         |   |   |
| ДОБАВИТЬ ПОЛЬЗОВАТЕЛЯ                                                                                                    |         |   |   |

Шаг 3. Нажмите «Добавить пользователя».

Учетная запись пользователя будет создана в системе и появится в списке на вкладке «Учетные записи». Данные для входа (указанный в форме настроек логин и автоматически сформированный пароль) будут отправлены на emailадрес, указанный при создании учетной записи.

## Редактирование и удаление учетных записей пользователей с ролью «администратор MPK»

Вы можете отредактировать или удалить учетную запись пользователей с ролью «администратор MPK» в любой момент после ее создания.

Для редактирования учетной записи:

**Шаг 1.** Переключитесь на вкладку «Учетные записи» в интерфейсе управления мультирегиональной компанией.

**Шаг 2.** Нажмите иконку редактирования напротив пользователя, учетную запись которого вы хотите отредактировать.

345345 345345 mail@mail.ru

۵

Шаг 3. Отредактируйте настройки пользователя в открывшейся форме.

Для редактирования доступны все данные пользователя.

**Обратите внимание:** при изменении логина пользователю будет отправлено email-уведомление об изменении логина. Пароль при этом останется прежним.

Для удаления учетной записи пользователя:

Шаг 1. Переключитесь на вкладку «Учетные записи».

mail@mail.ru

Шаг 2. Нажмите иконку удаления напротив пользователя, учетную запись которого вы хотите удалить.

345345 345345

۵

Шаг 3. Подтвердите удаление в открывшемся диалоговом окне.

Пользователь будет удален из системы.